# **MFSA**

MALTA FINANCIAL SERVICES AUTHORITY

# **ROC User's Manual**

Users' Guide

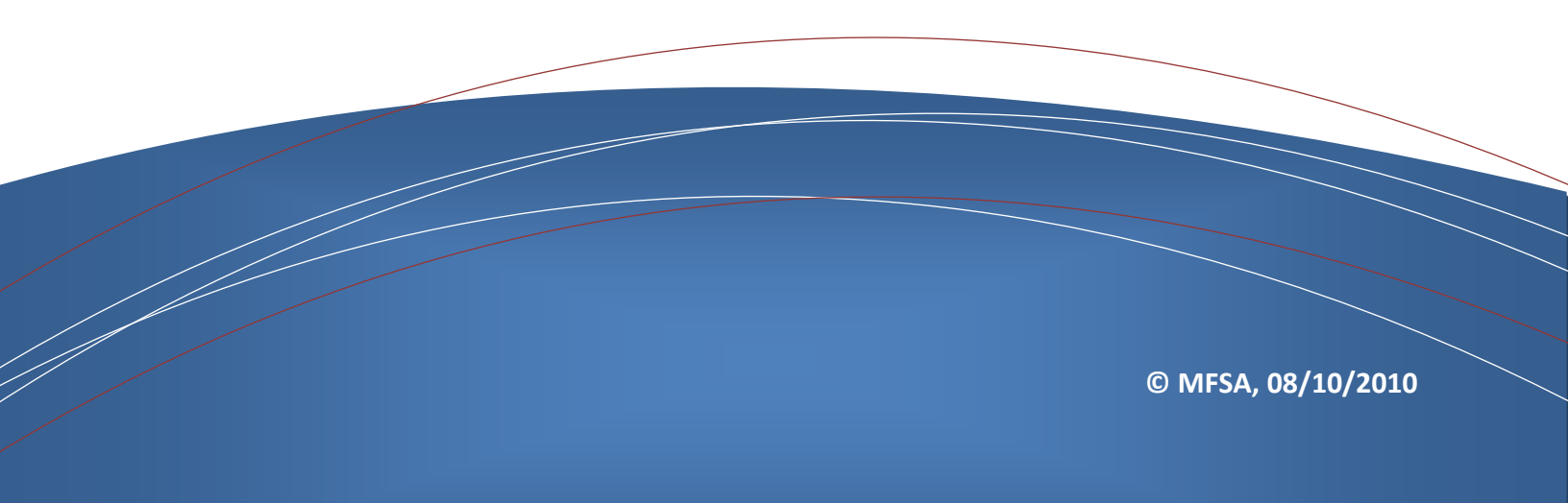

# **ROC User's Manual**

## Users' Guide

#### Published:

- 08/10/2010

## Prepared by:

- Neville Agius
- Christian Bugeja

## **Reviewed by:**

- Neville Agius

## **Contacts:**

- infosys@mfsa.com.mt

## **Attached Documents:**

- None

#### **References:**

- How do I enable pop ups? Available from: <u>http://www.cro.ie/ena/online-</u> services-web-forms.aspx#faq9
- Understanding Electronic Signatures. Available from: http://www.cic.com/resources/whitepapers/pdf/wp\_understand\_esig.pdf
- Validating a Signature through Acrobat. Available from: <u>http://www.cic.com/support/guides/signit/Acrobat/SignitAcrobat.html</u>

## About this document:

# Contents

# ROC User's Manual - Users' Guide

| DOCUMENT AUTHORISATION                                                                                                    | I             |
|----------------------------------------------------------------------------------------------------|---------------|
| Distribution<br>Versioning                                                                                                    | <br>          |
| SECTION I.0 SYSTEM REQUIREMENTS AND SETTINGS                                                                                                    | 2             |
| SECTION 1.1 SUN JAVA RUNTIME ENVIRONMENT         Section 1.1 Installing JRE         SECTION 1.2 ADDING THE ROC SYSTEM TO THE INTRANET SECURITY ZONE         SECTION 1.3 BROWSER SETTINGS CHECKLIST         Section 1.3.1 Java Runtime Environment Security Settings         Section 1.3.2 Caching Related Settings in the Internet Browser         Section 1.3.3 Enable Pop-Ups for the Payment Gateway used by ROC         SECTION 1.3 DIGITAL CERTIFICATES         Section 1.3.1 Installing (Importing) Digital Certificate on PC         Section 1.3.2 Exporting Digital Certificate         Section 1.4.1 Installing E-Lock Client Signing Component         Section 1.4.2 Registering Digital Certificate with the ROC Online System | 2247714558335 |
| SECTION 2.0 REGISTRY OF COMPANIES ONLINE SYSTEM                                                                                                    | 0             |
| Section 2.1 User Registration                                                                                                    | 0<br>1<br>2   |

# **Document Authorisation**

# Distribution

| Name             | Company | Date       |
|------------------|---------|------------|
| Christian Bugeja | MFSA    | 08/10/2010 |
| Neville Agius    | MFSA    | 08/10/2010 |
|                  |         |            |

# Versioning

| Version | Date       | Author           | Description                                           |
|---------|------------|------------------|-------------------------------------------------------|
| 1.1     | 08/10/2010 | Christian Bugeja | Create first Version                                  |
| 13.0    | 08/10/2010 | Neville Agius    | Added notes on enabling ActiveX for JRE applet to run |
| 14.0    | 27/01/2015 | Christian Bugeja | Added notes on Java JRE version 7 or higher           |

# Section 1.0 System Requirements and Settings

The Registry of Companies online system is developed in Java. Basically the ROC Online system only requires Java Runtime Environment (JRE), but in order to digitally sign forms and submit them on line, the user must also install a digital certificate (issued by Certificate Authority) and E-Lock Client installation. Each and every one of these installation will be documented in detail for your perusal.

## Section I.I Sun Java Runtime Environment

Users should have the SUN JAVA Runtime Environment installed on their PC. This is required because it allows end-users to run JAVA Applications like the ROC Online System. Users should also make sure that no other versions of the SUN JAVA Runtime Environment are installed on their PC.

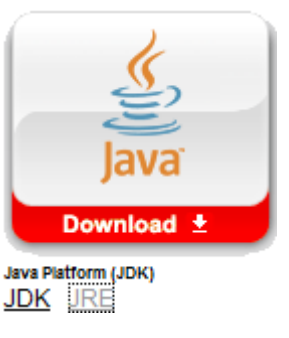

## Section I.I.I Installing JRE

- Browse
   http://www.oracle.com/technetwork/java/javase/downloads/index.html
- Choose the following options (as illustrated in screen dump below)

| elect Platf                                             | orm and Language for your download:                                                                                                    |
|---------------------------------------------------------|----------------------------------------------------------------------------------------------------|
| Platform:                                               | Windows                                                                                                    |
| _anguage:                                               | Multi-language                                                                                                    |
| Optional: PI<br>Dr, click "Co                           | ease Log In or Register for additional functionality and <u>benefits</u> .<br>ntinue" now to proceed without Log In or Registration.                                                                                         |
| Optional: PI<br>Or, click "Co                           | ease Log In or Register for additional functionality and <u>benefits</u> .<br>ntinue" now to proceed without Log In or Registration.                                                                                         |
| Optional: PI<br>Dr, click "Co<br>User Name              | ease Log In or Register for additional functionality and <u>benefits</u> .<br>ntinue" now to proceed without Log In or Registration.<br>Example: jim23 or jim@company.com                                                    |
| Dptional: PI<br>Dr, click "Co<br>Jser Name<br>Password: | ease Log In or Register for additional functionality and <u>benefits</u> .<br>ntinue" now to proceed without Log In or Registration.<br>Example: jim23 or jim@company.com                                                    |
| Optional: PI<br>Dr, click "Co<br>User Name<br>Password: | ease Log In or Register for additional functionality and <u>benefits</u> .<br>ntinue" now to proceed without Log In or Registration.<br>Example: jim23 or jim@company.com<br>* <u>Register Now</u><br>* <u>Why Register?</u> |

• Proceed by clicking Continue.

• Click on the link to download the latest version of the JRE (as indicated below:)

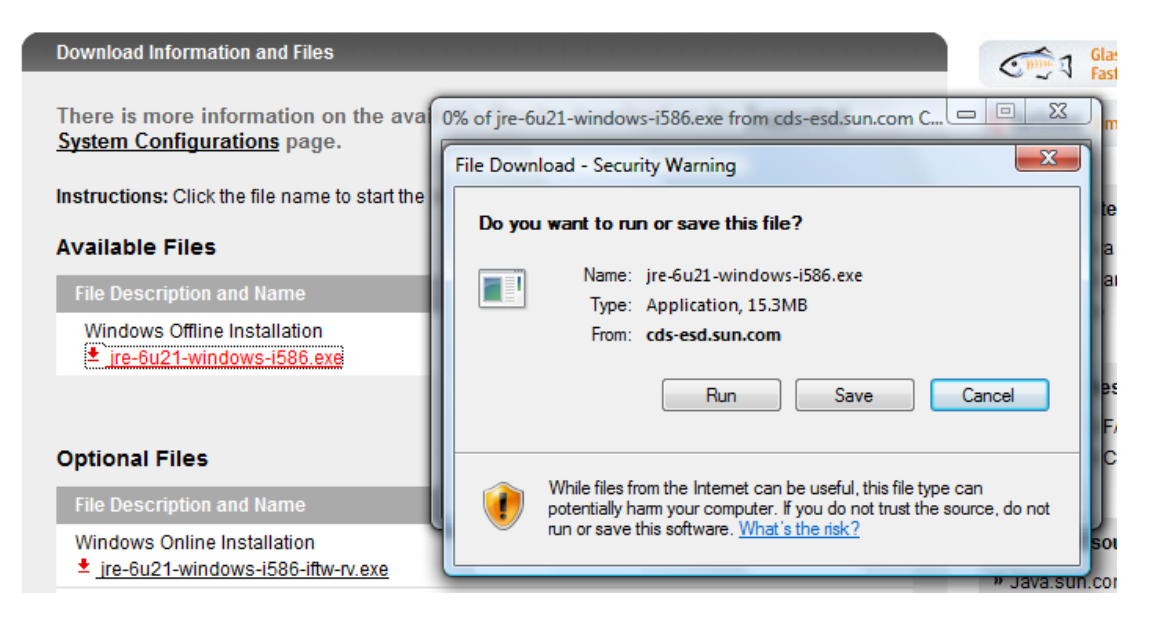

- Save the setup of the JRE setup.
- Double click the setup of the JRE as soon as the download is successful.
- Keep everything as default (as in Paths). Just proceed by clicking Next to install the JRE.

# Section 1.2 Adding the ROC System to the Intranet Security Zone

Make sure that your internet browser is closed then go to the **Control Panel** and launch the **Internet Options** and follow the steps below:

| Adjust your computer's settings     |                           | View by: Small icons 🔻            |
|-------------------------------------|---------------------------|-----------------------------------|
| Action Center                       | administrative Tools      | 📑 AutoPlay                        |
| Backup and Restore                  | 💶 Color Management        | Credential Manager                |
| 骨 Date and Time                     | 💮 Default Programs        | 📑 Desktop Gadgets                 |
| Device Manager                      | devices and Printers      | 🔄 Display                         |
| Ease of Access Center               | Folder Options            | 💦 Fonts                           |
| Getting Started                     | 🜏 HomeGroup               | 🔒 Indexing Options                |
| Internet Options                    | 🕌 Java (32-bit)           | Keyboard                          |
| Location and Other Sensors          | Mail (32-bit)             | J Mouse                           |
| Network and Sharing Center          | 🛄 Notification Area Icons | Performance Information and Tools |
| Personalization                     | 🛄 Phone and Modem         | Power Options                     |
| Programs and Features               | P Recovery                | 🔗 Region and Language             |
| 🗟 RemoteApp and Desktop Connections | 🛋 Sound                   | Speech Recognition                |
| Sync Center                         | 1朢 System                 | III Taskbar and Start Menu        |
| Troubleshooting                     | 🍇 User Accounts           | 📑 Windows CardSpace               |
| Windows Defender                    | Windows Firewall          | Windows Update                    |

1. Select the Security Tab.

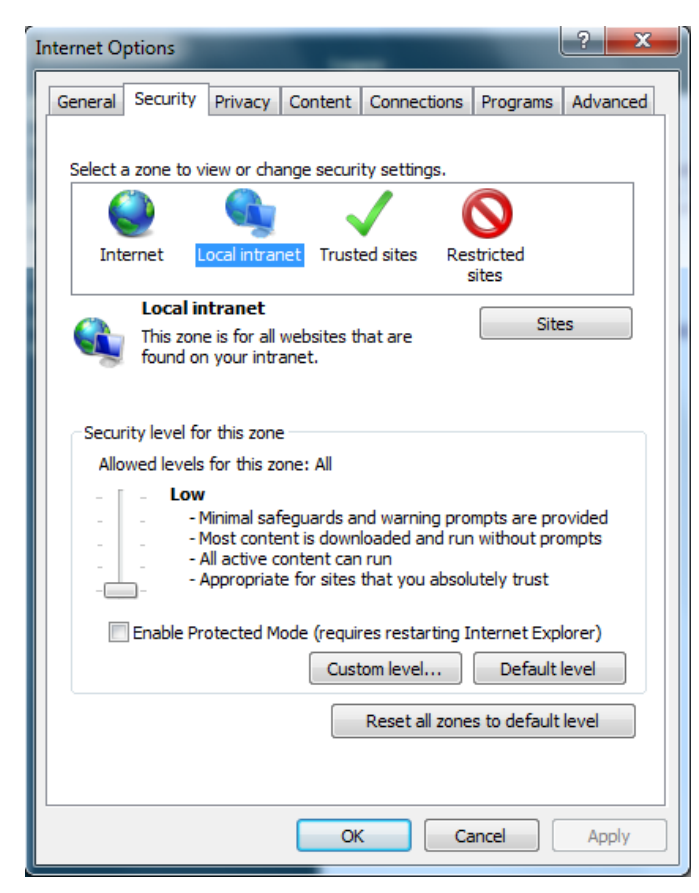

2. Click on Sites button.

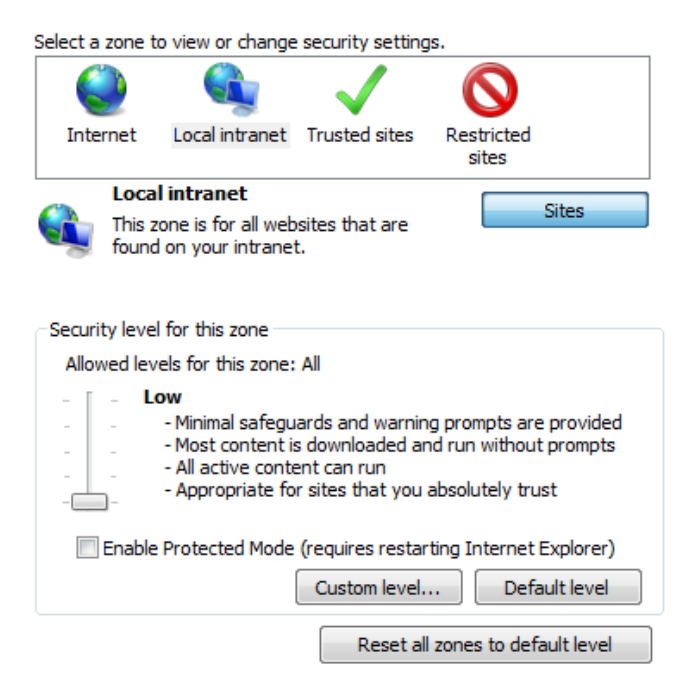

3. Click on the Advanced button.

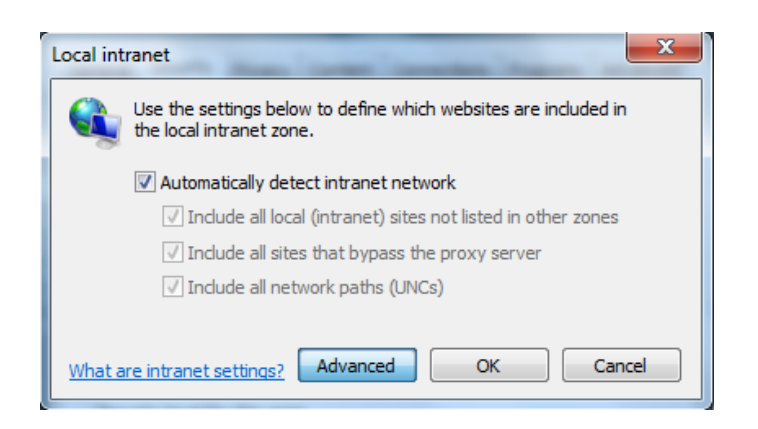

4. Enter <u>http://registry.mfsa.com.mt</u> and <u>https://registry.mfsa.com.mt</u> and then click Add.

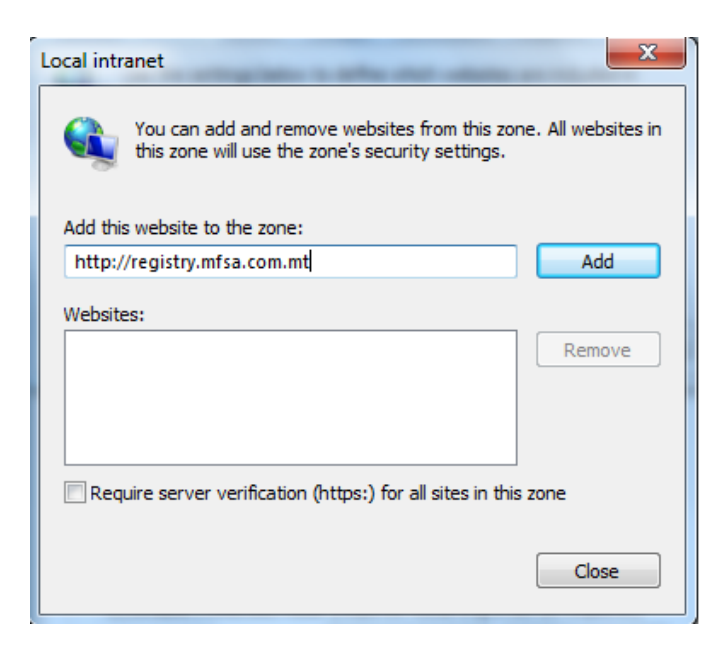

5. After adding the registry URL you should have a screen similar to the one below:

| this zone will use the zone's security      | settings.         |
|---------------------------------------------|-------------------|
| idd this website to the zone:               |                   |
|                                             | Add               |
| Vebsites:                                   |                   |
| http://registry.mfsa.com.mt                 | Remove            |
| Decuire converturification (https:) for all | riter in this mea |

# Section I.3 Browser Settings Checklist

# Section 1.3.1 Java Runtime Environment Security Settings

Make sure that your internet browser is closed then go to the **Control Panel** and launch the **Java Control Panel**. Then follow the steps below:

| File Edit View Tools Help |                 |                      |                 |                         |                      |                     |
|---------------------------|-----------------|----------------------|-----------------|-------------------------|----------------------|---------------------|
| Control Danel Home        | Name            | Category             |                 |                         |                      |                     |
| Classic View              |                 | <b>A</b>             |                 |                         | ₿                    |                     |
|                           | Add<br>Hardware | Administrat<br>Tools | AutoPlay        | Backup and<br>Restore C | Bluetooth<br>Devices | Color<br>Management |
|                           |                 |                      | Q,              | (ul)                    | ۷                    |                     |
|                           | Intel(R) GMA    | Internet             | iSCSI Initiator | Java                    | Keyboard             | Mail                |
|                           | Driver          | Options              |                 | Java                    | (TM) Control         | Panel               |

| 🛃 Java Control Panel                                                                                                    |
|----------------------------------------------------------------------------------------------------|
| General Update Java Security Advanced                                                                                                    |
| About                                                                                                    |
| View version information about Java Control Panel.                                                                                                    |
|                                                                                                    |
| About                                                                                                    |
| Network Settings                                                                                                    |
| Network settings are used when making Internet connections. By default, Java will use the network settings in your web browser. Only advanced users should modify these settings. |
| Network Settings                                                                                                    |
| Temporary Internet Files                                                                                                    |
| Files you use in Java applications are stored in a special folder for quick execution<br>later. Only advanced users should delete files or modify these settings.                 |
|                                                                                                    |
| Settings View                                                                                                    |
| OK Cancel Apply                                                                                                    |

1. On the Security Tab press Certificates button:

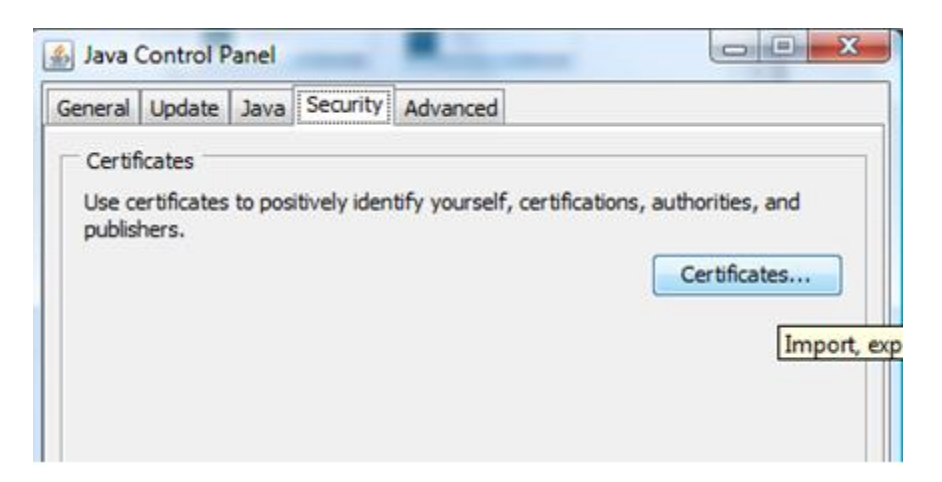

2. The Trusted Certificates list should contain the following:

| Issued To            | Issued By              |   |
|----------------------|------------------------|---|
| registry.mfsa.com.mt | registry.mfsa.com.mt   | - |
| heox                 | Thawte Code Signing CA |   |
|                      |                        |   |
|                      |                        |   |

3. On the Advanced Tab under Security tick the features as shown below especially to cater for **sandboxed-related warnings**:

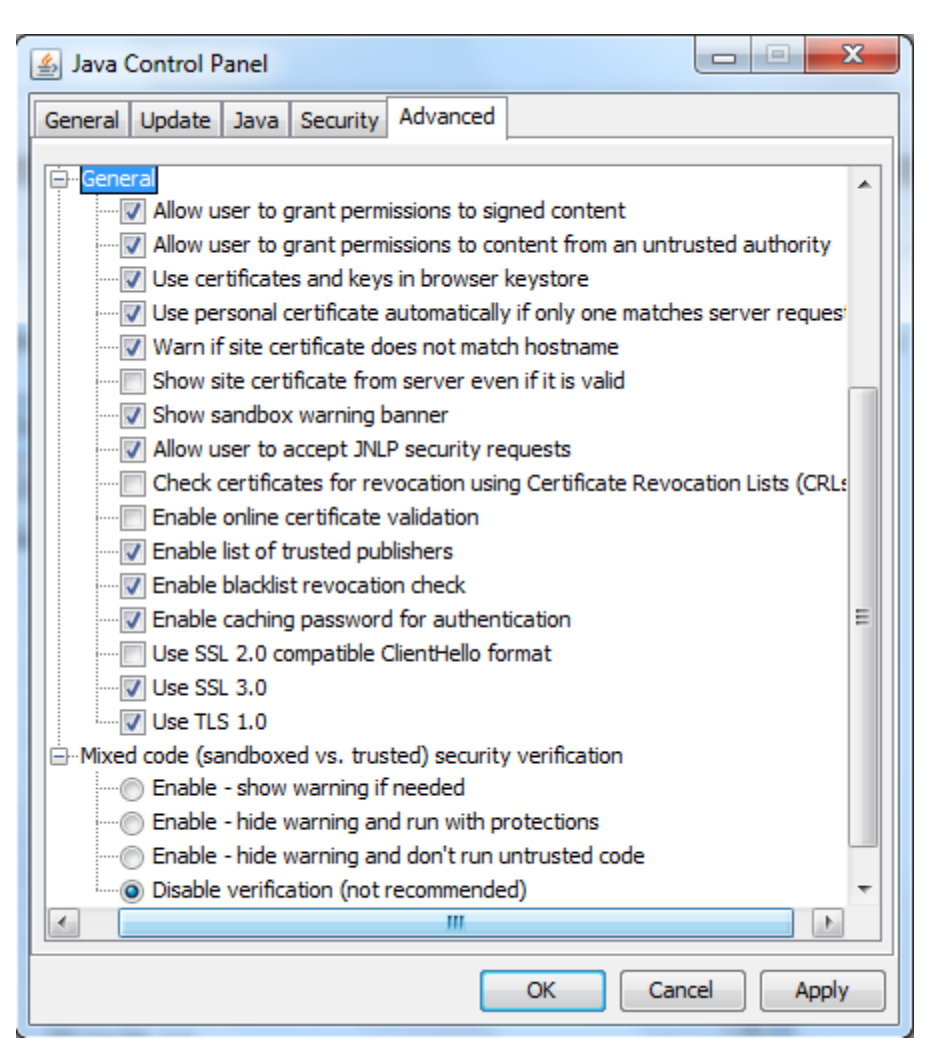

Note: In case Java JRE version installed is version 7 or higher, please making sure you update Security settings under Security Tab as follows:

| 🛓 Java Control Panel                                        |                                                                |
|-------------------------------------------------------------|----------------------------------------------------------------|
| General Update Java Security Adv                            | anced                                                          |
| 📝 Enable Java content in the browser                        |                                                                |
| Security Level                                              |                                                                |
|                                                             | – Very High                                                    |
|                                                             | - High (minimum recommended)                                   |
|                                                             | ⊃- Medium                                                      |
| Least secure setting - All Java applicati                   | ons will be allowed to run after presenting a security prompt. |
| Exception Site List                                         |                                                                |
| Applications launched from the sites<br>security prompts.   | listed below will be allowed to run after the appropriate      |
| http://registry.mfsa.com.mt<br>https://registry.mfsa.com.mt | Edit Site List                                                 |
|                                                             |                                                                |
| (                                                           | Restore Security Prompts Manage Certificates                   |
|                                                             | OK Cancel Apply                                                |

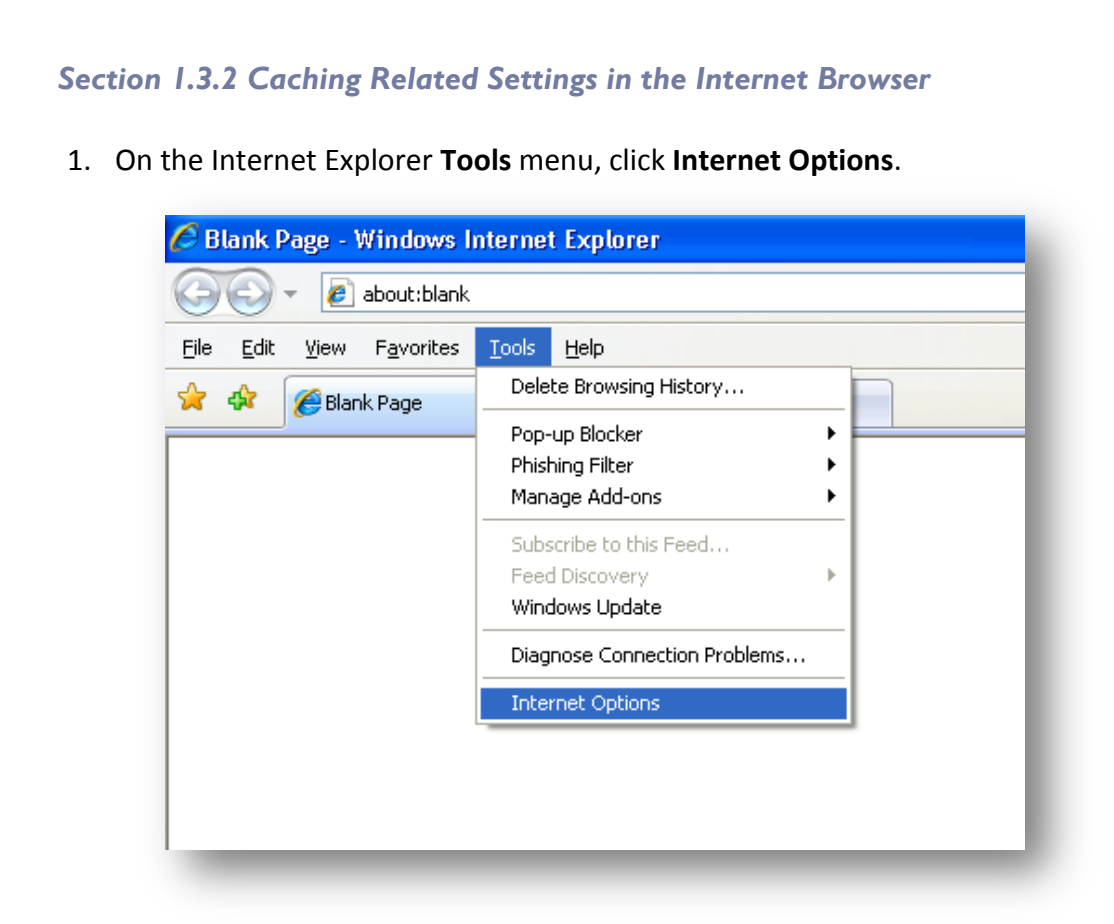

2. The Internet Options box should open to the **General** tab. On the **General** tab, in the **Browsing history** section, click **Delete..**.

| Internet Options                                                                       |
|----------------------------------------------------------------------------------------|
| General Security Privacy Content Connections Programs Advanced                         |
| Home page                                                                              |
| To create home page tabs, type each address on its own line.                           |
| about:blank                                                                            |
|                                                                                        |
| Use current Use default Use blank                                                      |
| Browsing history                                                                       |
| A Delete temporary files, history, cookies, saved passwords, and web form information. |
| Delete Settings                                                                        |
| Search                                                                                 |
| Change search defaults. Settings                                                       |
| Tabs                                                                                   |
| Change how webpages are displayed in Settings tabs.                                    |
| Appearance                                                                             |
| Colors Languages Fonts Accessibility                                                   |
|                                                                                        |
| OK Cancel Apply                                                                        |
|                                                                                        |

ROC User's Manual – Users' Guide | 08/10/2010

3. A window will open named, **Delete Browsing History**. Tick all check-boxes and press **Delete...** 

| Delete Browsing History                                                                                                    |
|----------------------------------------------------------------------------------------------------|
| Preserve Favorites website data<br>Keep cookies and temporary Internet files that enable your favorite<br>websites to retain preferences and display faster.                                                           |
| <ul> <li>Temporary Internet files</li> <li>Copies of webpages, images, and media that are saved for faster viewing.</li> <li>Cookies</li> <li>Files stored on your computer by websites to save preferences</li> </ul> |
| <ul> <li>Websites to save preferences</li> <li>such as login information.</li> <li>History</li> <li>List of websites you have visited.</li> </ul>                                                                      |
| Form data<br>Saved information that you have typed into forms.                                                                                                    |
| Passwords<br>Saved passwords that are automatically filled in when you sign in<br>to a website you've previously visited.                                                                                              |
| InPrivate Filtering data<br>Saved data used by InPrivate Filtering to detect where websites may<br>be automatically sharing details about your visit.                                                                  |
| About deleting browsing history Delete Cancel                                                                                                    |

4. If on pressing Delete the following warning is displayed then make sure that **Also** delete files and settings stored by add-ons is also ticked, and click **Yes** button.

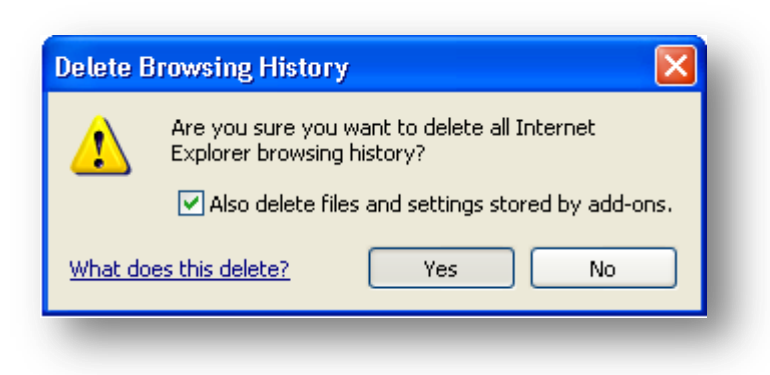

5. Back on On the **General** tab, in the **Browsing History** section, click the **Settings** button.

| nternet Oj | ptions ? 🔀                                                                              |
|------------|-----------------------------------------------------------------------------------------|
| General S  | ecurity Privacy Content Connections Programs Advanced                                   |
| Home pag   | e                                                                                       |
|            | To create home page tabs, type each address on its own line.                            |
|            | about:blank                                                                             |
|            |                                                                                         |
|            | Use current Use default Use blank                                                       |
| Browsing   | history                                                                                 |
| Ð          | Delete temporary files, history, cookies, saved passwords,<br>and web form information. |
|            | Delete Settings                                                                         |

6. In the next window make sure you have the below settings. Then press **OK** button and restart your internet browser.

| 'n | nporary Internet Files and History Settings                                                   |
|----|-----------------------------------------------------------------------------------------------|
|    | Temporary Internet Files                                                                      |
|    | Internet Explorer stores copies of webpages, images, and media for faster viewing later.      |
|    | Check for newer versions of stored pages:                                                     |
|    | <ul> <li>Every time I visit the webpage</li> </ul>                                            |
|    | Every time I start Internet Explorer                                                          |
|    | Automatically                                                                                 |
|    | O Never                                                                                       |
|    | Disk space to use (8 - 1024MB):<br>(Recommended: 50 - 250MB) 50 🗘                             |
|    | Current location:                                                                             |
|    | C:\Documents and Settings\bugec001\Local Settings\Temporary<br>Internet Files\                |
|    | Move folder View objects View files                                                           |
| -  | History                                                                                       |
|    | Specify how many days Internet Explorer should save the list<br>of websites you have visited. |
|    | Days to keep pages in history;                                                                |
|    |                                                                                               |
|    | OK Cancel                                                                                     |

# Section 1.3.3 Enable Pop-Ups for the Payment Gateway used by ROC

## Internet Explorer v7 or later:

1. On the Internet Explorer select the **Tools** menu, followed by **Pop-up Blocker**, and then select **Pop-up Blocker Settings**.

| File Edit View Favorites | Tools Help                                                            |                                                   |
|--------------------------|-----------------------------------------------------------------------|---------------------------------------------------|
| - <u>1</u>               | Delete Browsing History                                               |                                                   |
| 4 4 A-                   | Pop-up Blocker                                                        | Block Pop-ups from This Site.                     |
|                          | Phishing Filter Manage Add-ons                                        | Tum Off Pop-up Blocker<br>Pop-up Blocker Settings |
|                          | Substribe to this Feed<br>Feed Discovery<br>Windows Update            |                                                   |
|                          | Windows Messenger<br>Diagnose Connection Problems<br>Sun Java Console |                                                   |
|                          | Internet Options                                                      |                                                   |

2. Once in the Pop-up settings, add the following addresses **\*.registry.mfsa.com.mt** and **\*.ecommercemalta.com** and press **Add**.

| Aceptions<br>Pop-ups are currently blocked. You can a<br>websites by adding the site to the list below<br>Address of grebsite to allow:                                                | llow pop-ups from specific<br>N. |
|----------------------------------------------------------------------------------------------------|----------------------------------|
|                                                                                                    | Add                              |
| Allowed gites:                                                                                                    |                                  |
| *.registry.mfsa.com.mt                                                                                                    | Bemove                           |
| ".ecommercemalta.com                                                                                                    | Remove all                       |
| and a stress word they have d                                                                                                    |                                  |
| Tompanons and menever                                                                                                    |                                  |
| Blay a sound when a pop-up is blocked.     Show Information Bar when a pop-up is blocked.                                                                                              | F.                               |
| Play a sound when a pop-up is blocked.     Show Information Bar when a pop-up is blocked     Eller level                                                                               | L                                |
| Bay a sound when a popup is blocked.<br>♥ Bay a sound when a popup is blocked.<br>♥ Show Internation Bar when a popup is blocked<br>Biter level<br>Medium: Block most automatic popups |                                  |

3. Close the browser and open again to load the browser with the new settings.

## **Section 1.3 Digital Certificates**

Any user wishing to start using a valid digital Id so as to start filing documents electronically using the ROC Online System cannot do so before registering his own certificate with the system to be approved or rejected by the system administrator.

The ROC Online System has in place a new functionality which allows electronic forms to be filed and signed electronically using a personal digital certificate. This online service uses Secure Socket Layer (128-bit SSL) protocol which is the standard mechanism used by web browsers to encrypt information. When you enter the service, the SSL encrypts all the information you enter before sending it to us. This ensures that no-one can intercept and read your details.

Users should have a personal Digital Certificate installed on their PC. This is required because it allows end-users to digitally sign forms (obviously those which needs a signature) online through the ROC Online System.

 Register for an e-ID issued by Certificate Authority (Government of Malta Certification Authority) by following the procedures as established on the myGov.mt web portal available at: https://www.mygov.mt/PORTAL/webforms/howdoigetaccesstomygov.aspx

## Section 1.3.1 Installing (Importing) Digital Certificate on PC

1. Browse to the location where your personal digital certificate is stored and double click on it. The screens below will follow:

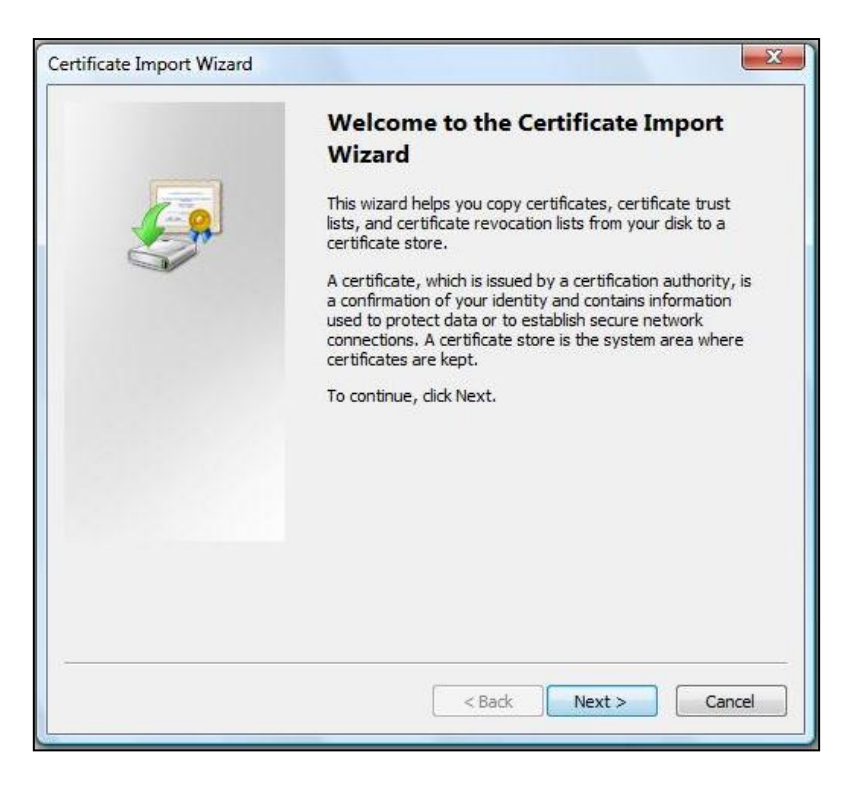

| ile to Import                                   |                                                  |
|-------------------------------------------------|--------------------------------------------------|
| Specify the file you want to import.            |                                                  |
| File name:                                      |                                                  |
| J:\EIdCA_agiun001.pfx                           | Browse                                           |
| Cryptographic Message Syntax St                 | andard- PKCS #7 Certificates (.P78)<br>re (.SST) |
| earn more about <u>certificate file formats</u> |                                                  |
|                                                 |                                                  |

2. Important to tick "Mark this key as exportable. This will allow you to back up or transport your keys at a later time".

| rtificate Import Wizard                                                                                               | 3 <b>3</b>                                  |
|----------------------------------------------------------------------------------------------------|---------------------------------------------|
| Password                                                                                                    |                                             |
| To maintain security, the private key wa                                                                              | is protected with a password.               |
| Type the password for the private key.                                                                                |                                             |
| Password:                                                                                                    |                                             |
| ••••                                                                                                    |                                             |
| <ul> <li>Mark this key as exportable. This keys at a later time.</li> <li>Include all extended properties.</li> </ul> | will allow you to back up or transport your |
| Learn more about <u>protecting private keys</u>                                                                       |                                             |
|                                                                                                    |                                             |

| ertificate Store                  |                                        |                     |                  |                   |
|-----------------------------------|----------------------------------------|---------------------|------------------|-------------------|
| Certificate store                 | es are system areas v                  | vhere certificates  | are kept.        |                   |
| Windows can a<br>the certificate. | utomatic <mark>all</mark> y select a c | ertificate store, o | r you can speci  | fy a location for |
| Automati                          | ically select the certifi              | cate store based (  | on the type of c | ertificate        |
| O Place all                       | certificates in the follo              | wing store          |                  |                   |
| Certifica                         | ite store:                             |                     |                  |                   |
|                                   |                                        |                     |                  | Browse            |
|                                   |                                        |                     |                  |                   |
|                                   |                                        |                     |                  |                   |
|                                   |                                        |                     |                  |                   |
|                                   |                                        |                     |                  |                   |
| arn more about <u>ce</u>          | ertificate stores                      |                     |                  |                   |
|                                   |                                        |                     |                  |                   |
|                                   |                                        |                     |                  |                   |
|                                   |                                        |                     |                  |                   |
|                                   |                                        |                     |                  |                   |

| Completing the C<br>Wizard<br>The certificate will be import<br>You have specified the follo | ertificate Import<br>ed after you dick Finish.<br>wing settings: |
|----------------------------------------------------------------------------------------------|------------------------------------------------------------------|
| Certificate Store Selected<br>Content                                                        | Automatically determined by t<br>PFX                             |
|                                                                                              |                                                                  |
|                                                                                              |                                                                  |
|                                                                                              |                                                                  |

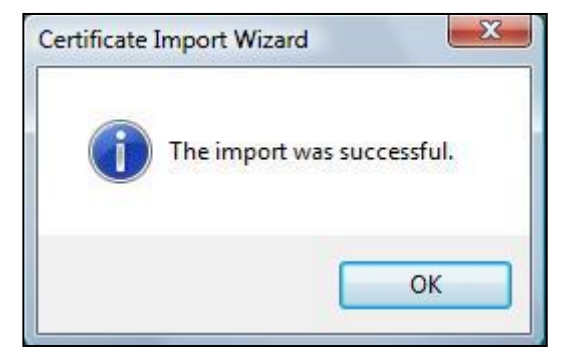

## Section 1.3.2 Exporting Digital Certificate

In case you are going to format your computer or you need to use your digital certificate from another computer then you will be required to export the digital certificate on some external storage like a USB stick so that then you can import it back on the new computer. To export your digital certificate you are kindly requested to follow the instructions below.

In Internet Explorer:

- 1. Pull down the tools menu and select Internet Options.
- 2. Click on Content, then on Certificates.

| Internet Options                                                                                                    |
|----------------------------------------------------------------------------------------------------|
| General Security Privacy Content Connections Programs Advanced                                                                         |
| Parental Controls                                                                                                    |
| Control the Internet content that can <u> </u>                                                                                         |
| Content Advisor                                                                                                    |
| Ratings help you control the Internet content that can be viewed on this computer.                                                     |
| 👔 Enable 🔞 Settings                                                                                                    |
| Certificates                                                                                                    |
| Use certificates for encrypted connections and identification.                                                                         |
| Clear <u>S</u> L state <u>C</u> ertificates Pu <u>b</u> lishers                                                                        |
| AutoComplete                                                                                                    |
| AutoComplete stores previous entries Settings<br>on webpages and suggests matches<br>for you.                                          |
| Feeds and Web Slices                                                                                                    |
| Feeds and Web Slices provide updated Settings<br>content from websites that can be<br>read in Internet Explorer and other<br>programs. |
|                                                                                                    |
| OK Cancel Apply                                                                                                    |

| rsonal                | Other People                                  | Intermediate Certification Au                                          | Constant and a second second     |                                                                                 |
|-----------------------|-----------------------------------------------|------------------------------------------------------------------------|----------------------------------|---------------------------------------------------------------------------------|
|                       |                                               |                                                                        | uthorities                       | Trusted Root Certification                                                      |
| Issued 7              | Го                                            | Issued By                                                              | Expiratio.                       | Friendly Name                                                                   |
| Chris                 | s Spencer                                     | Entrust Managed Ser                                                    | 9/22/201                         | 0 Chris Spencer U                                                               |
| Chris<br>Chris<br>UW- | s Spencer<br>stopher Spence<br>Madison PKI A. | Entrust Managed Ser<br>r University of Wisconsi<br>GeoTrust True Crede | 9/22/201<br>6/2/2011<br>12/23/20 | <ol> <li>Chris Spencer U<br/>Christopher Spe</li> <li>5c314a99b1fcd5</li> </ol> |

- 3. Highlight the certificate you want to export (in case you have more than one) and then click on Export.
- 4. The Certificate Export Wizard will now open. Click on Next.
- 5. Click on "Yes, export the private key" then click Next.

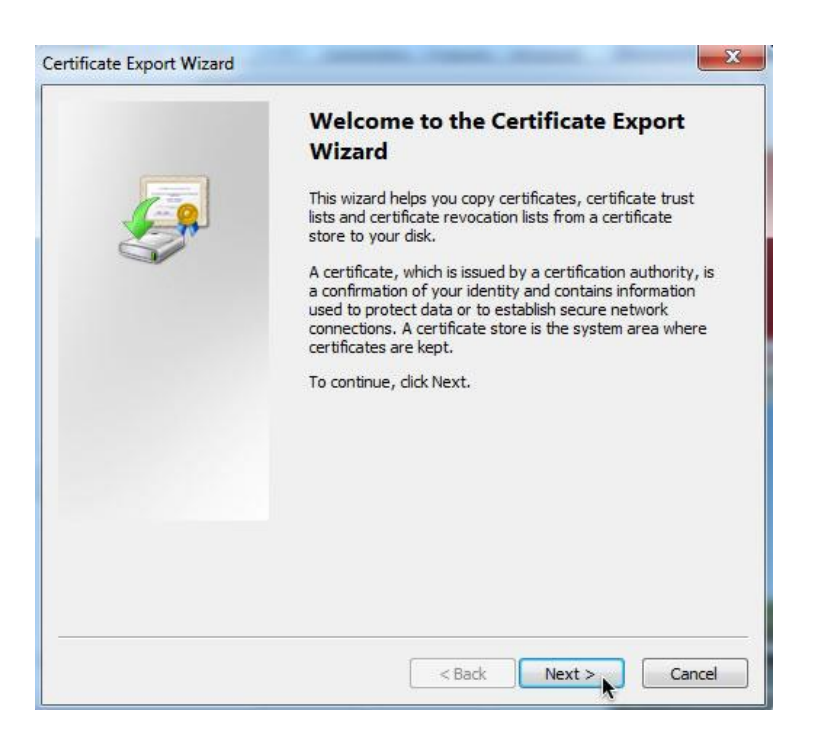

| Export Private Key                |                                                                                                    |  |  |  |
|-----------------------------------|----------------------------------------------------------------------------------------------------|--|--|--|
| You can choo                      | se to export the private key with the certificate.                                                                 |  |  |  |
| Private keys a<br>certificate, yo | are password protected. If you want to export the private key with the<br>ou must type a password on a later page. |  |  |  |
| Do you want                       | to export the private key with the certificate?                                                                    |  |  |  |
| 🔍 Yes, e                          | export the private key                                                                                             |  |  |  |
| No. d                             | o not export the private key                                                                                       |  |  |  |
| () (iii) u                        | o not export the private key                                                                                       |  |  |  |
|                                   |                                                                                                    |  |  |  |
|                                   |                                                                                                    |  |  |  |
|                                   |                                                                                                    |  |  |  |
|                                   |                                                                                                    |  |  |  |
|                                   |                                                                                                    |  |  |  |
|                                   |                                                                                                    |  |  |  |
| and the second second             |                                                                                                    |  |  |  |
| earn more about                   | exporting private keys                                                                                             |  |  |  |

6. Put a check mark next to "Include all certificates in certificate path, if possible" then click on Next.

| Export File Format<br>Certificates can be exported in a variety of file formats. |                                                                     |  |  |  |
|----------------------------------------------------------------------------------|---------------------------------------------------------------------|--|--|--|
| 5                                                                                | elect the format yo <mark>u</mark> want to use:                     |  |  |  |
|                                                                                  | DER encoded binary X.509 (.CER)                                     |  |  |  |
|                                                                                  | Base-64 encoded X. 509 (.CER)                                       |  |  |  |
|                                                                                  | Cryptographic Message Syntax Standard - PKCS #7 Certificates (.P7B) |  |  |  |
|                                                                                  | Include all certificates in the certification path if possible      |  |  |  |
|                                                                                  | Personal Information Exchange - PKCS #12 (.PFX)                     |  |  |  |
|                                                                                  | ☑ Include all certificates in the certification path if possible    |  |  |  |
|                                                                                  | Delete the private key if the export is successful                  |  |  |  |
|                                                                                  | Export all extended properties                                      |  |  |  |
|                                                                                  | O Microsoft Serialized Certificate Store (.SST)                     |  |  |  |
| .earn                                                                            | more about <u>certificate file formats</u>                          |  |  |  |

7. Choose a password, which you will need to know when you import the cert, click on Next.

|   | vord                                                                       |
|---|----------------------------------------------------------------------------|
| T | o maintain security, you must protect the private key by using a password. |
| Т | ype and confirm a password.                                                |
|   | Password:                                                                  |
|   | •••••                                                                      |
|   | Type and confirm password (mandatory):                                     |
|   |                                                                            |
|   |                                                                            |
|   |                                                                            |
|   |                                                                            |
|   |                                                                            |
|   |                                                                            |
|   |                                                                            |
|   |                                                                            |
|   |                                                                            |
|   |                                                                            |

8. Give your exported cert a name and click "browse".

| File to Export                                                                                                    |  |
|----------------------------------------------------------------------------------------------------|--|
| Specify the name of the file you want to export                                                                                                    |  |
| File name:                                                                                                    |  |
| Contraction of the second second se |  |

9. Choose a location to save the file, make it somewhere safe that will not be deleted, remember the location so that you can find it when you import the cert. Then click on Next.

| file to Export                                  |  |
|-------------------------------------------------|--|
| Specify the name of the file you want to export |  |
|                                                 |  |
| File name:                                      |  |
|                                                 |  |

| 10. Click of | on Finish. |
|--------------|------------|
|--------------|------------|

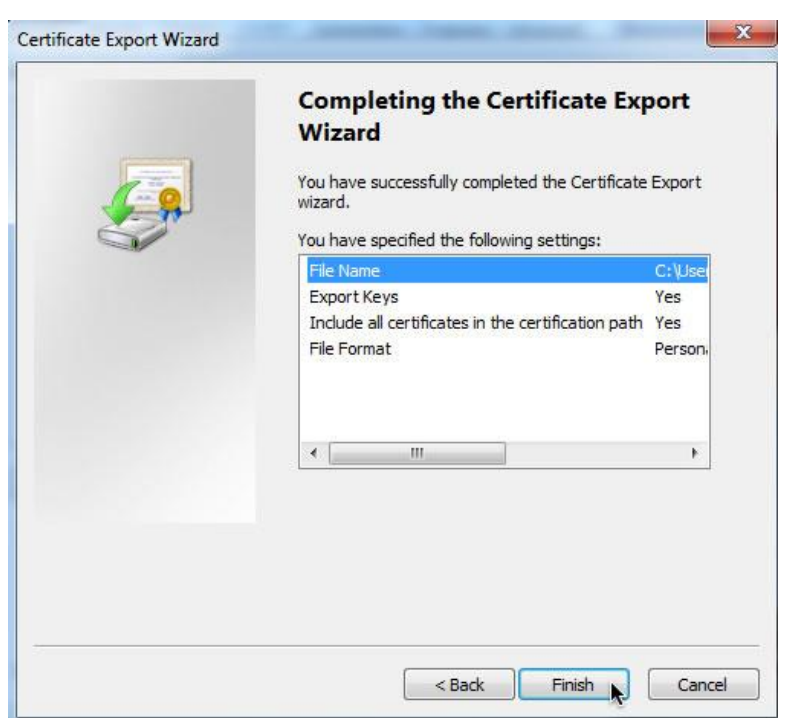

11. The certificate has now been exported in Microsoft **.PFX** format.

# Section I.4 E-Lock Client Signing Component

Please make sure to have **administrative rights** on your computer before proceeding with this installation. Once component is installed successfully, user can be switched back with **normal rights**.

Section 1.4.1 Installing E-Lock Client Signing Component

- 1. Visit the ROC Online system website (<u>http://registry.mfsa.com.mt</u>)
- 2. Click on "E-Lock Client Signing Component Download" in the Latest News Section

| Registry of Companies - Wind                  | dows Internet Explorer                                         |                                                                                                    |                                                 |                                                      |
|-----------------------------------------------|----------------------------------------------------------------|----------------------------------------------------------------------------------------------------|-------------------------------------------------|------------------------------------------------------|
| 🕒 🕞 🗢 🙋 http://registry                       | /.mfsa.com.mt/                                                 |                                                                                                    | 👻 🐓 🔀 Google                                    | ٩.                                                   |
| 👉 Favorites 🛛 😦 🖌 🌈 Sof                       | tware Dev. Process                                             | x                                                                                                    | <b>☆・</b> ℝ ・ □ <b>≜</b>                        |                                                      |
|                                               | while been needs                                               |                                                                                                    |                                                 | , , ,                                                |
|                                               | Logon                                                          | Contact Us                                                                                                    | About                                           | Release Version:                                     |
|                                               | 1 start                                                        |                                                                                                    |                                                 | 3.00                                                 |
| New User Registration                         | Laterst                                                        |                                                                                                    |                                                 |                                                      |
| Top Up Your Account                           | Important Notice - Online Filing Functionality                 | ty: A better and improved electronic signing process has been                                                                                                    | n deployed to the ROC Online System. For        | Authorised Users to be                               |
|                                               | able to sign company documents online, they a                  | re kindly requested to download and install the E-Lock Client 3<br>before proceeding with this installation. After installation, you                                                                                                    | Signing Component Download provided for         | free. Please make sure<br>gital certificate with the |
| Pree Services                                 | ROC Online System.                                             | ,                                                                                                    |                                                 |                                                      |
| Official Registry Forms                       | Notices To The Public                                          |                                                                                                    |                                                 |                                                      |
| Online Filing Information                     |                                                                |                                                                                                    |                                                 |                                                      |
| Circulars and Notices<br>ROC Support Services | >> A Guide to the Registration of Companies                    |                                                                                                    |                                                 |                                                      |
|                                               | >> Other Notices to the Public                                 |                                                                                                    |                                                 |                                                      |
|                                               | W Register of Companying Seran                                 |                                                                                                    |                                                 |                                                      |
|                                               | Kedistry of Companies Fees                                     |                                                                                                    |                                                 |                                                      |
|                                               |                                                                |                                                                                                    |                                                 |                                                      |
|                                               |                                                                | Same .                                                                                                    |                                                 |                                                      |
|                                               |                                                                | <b>Registry of Companie</b>                                                                                                    | S                                               |                                                      |
|                                               |                                                                | and a start of the start of the | -                                               |                                                      |
|                                               |                                                                |                                                                                                    |                                                 |                                                      |
|                                               |                                                                | 1et: +356/2548 5379                                                                                                    | 4                                               |                                                      |
|                                               |                                                                | Malta Financial Services Authority                                                                                                    |                                                 |                                                      |
|                                               |                                                                | Notabile Road<br>Attard, Malta                                                                                                    |                                                 |                                                      |
|                                               |                                                                |                                                                                                    |                                                 |                                                      |
|                                               |                                                                |                                                                                                    |                                                 |                                                      |
|                                               |                                                                | Registry of Companies                                                                                                    |                                                 |                                                      |
|                                               |                                                                | MALTA                                                                                                    |                                                 |                                                      |
|                                               |                                                                | On-line System                                                                                                    |                                                 |                                                      |
|                                               | This Web A                                                     | pplication is best viewed using <u>Internet Explorer 6.0</u> or higher                                                                                                    | r at a resolution of 1024 x 768.                |                                                      |
|                                               |                                                                | Disclaimer, Copyright & Privacy Policy                                                                                                    |                                                 |                                                      |
|                                               |                                                                |                                                                                                    |                                                 |                                                      |
|                                               | If you encounter any difficulties while using the<br>username. | ROC Online System please advise us accordingly on rocsuppo                                                                                                    | <u>ort@mtsa.com.mt</u> indicating name and surn | ame together with your                               |
|                                               | agvernment                                                     |                                                                                                    |                                                 | WAI-A                                                |
|                                               | have your say!                                                 |                                                                                                    |                                                 | WS- WCAG 1.0                                         |
|                                               |                                                                |                                                                                                    |                                                 |                                                      |
|                                               |                                                                |                                                                                                    |                                                 |                                                      |
|                                               |                                                                |                                                                                                    |                                                 |                                                      |
|                                               |                                                                |                                                                                                    |                                                 |                                                      |

3. Press "Click Here" to initialize the automatic download of the client.

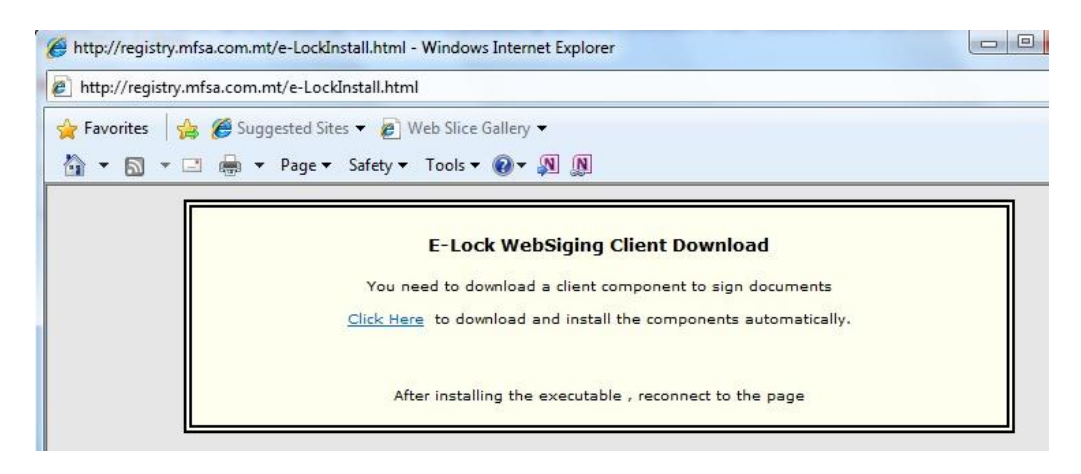

4. Click "Install".

| http://registry.mfsa.com.mt/e-LockInstall.html - Windows Internet Explorer                                                         |                                              |
|----------------------------------------------------------------------------------------------------|----------------------------------------------|
| A Favorites                                                                                                    |                                              |
| 🦄 ▼ 🖾 🖷 🖶 ▼ Page ▼ Safety ▼ Tools ▼ 🔞 ▼ 🔊 🔊                                                                                        |                                              |
| Downloading and Installing Client Please Wait .                                                                                    |                                              |
|                                                                                                    |                                              |
| Internet Explorer - Security Warning                                                                                               |                                              |
| Do you want to install this software?  Name: WinClient.cab Publisher: Frontier Technologies Corporation                            |                                              |
| More options                                                                                                    | Don't Install                                |
| While files from the Internet can be useful, this file type can p<br>your computer. Only install software from publishers you trus | otentially harm<br>. <u>What's the risk?</u> |
|                                                                                                    |                                              |

5. Now you may log on the ROC Online System as usual and register (re-register) your Digital Certificate installed in Section 1.3.1 Installing (Importing) Digital Certificate on PC with the ROC Online System by following the steps described in Section 1.4.2 Registering Digital Certificate with the ROC Online System hereunder.

## Section 1.4.2 Registering Digital Certificate with the ROC Online System

Assuming that the user has already been registered with the ROC Online System, the following steps should be done to register the digital certificate imported in the previous steps with the ROC Online System. In case you are not yet a registered user with the ROC Online System then please refer to **Section 2.1 User Registration**.

1. Browse the ROC Online System Login Page and logon by inserting the appropriate username and password. A Security Alert prompt as shown in the screen below may occur. Press Yes to continue if this is the case.

| S Logon to the system - Windows Internet Explorer                                                                                                    |                                                                                                    |  |  |  |  |  |  |
|----------------------------------------------------------------------------------------------------|----------------------------------------------------------------------------------------------------|--|--|--|--|--|--|
| 🔆 💽 👻 🙋 https://registry.ml                                                                                                    | fsa.com.mt/login.do                                                                                              |  |  |  |  |  |  |
| 🚖 🕸 🌈 Logon to the system                                                                                                    |                                                                                                    |  |  |  |  |  |  |
|                                                                                                    |                                                                                                    |  |  |  |  |  |  |
| Accounts                                                                                                    | Logon to the system                                                                                              |  |  |  |  |  |  |
| New User Registration<br>Top Up Your Account<br>Public<br>Free Company Name Check<br>Official Registry Forms<br>New Online Services<br>Published Files<br>Publications | Username TEST<br>Password ••••                                                                                   |  |  |  |  |  |  |
|                                                                                                    | Forgot Password?                                                                                                 |  |  |  |  |  |  |
|                                                                                                    | This page contains both secure and nonsecure items. Do you want to display the nonsecure items? Yes No More Info |  |  |  |  |  |  |

2. From the menu on the left hand side, select the option Register Certificate.

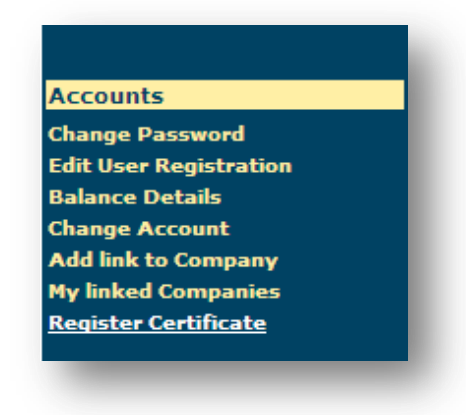

3. If the screen below is shown then do the settings as described in item 4 below.

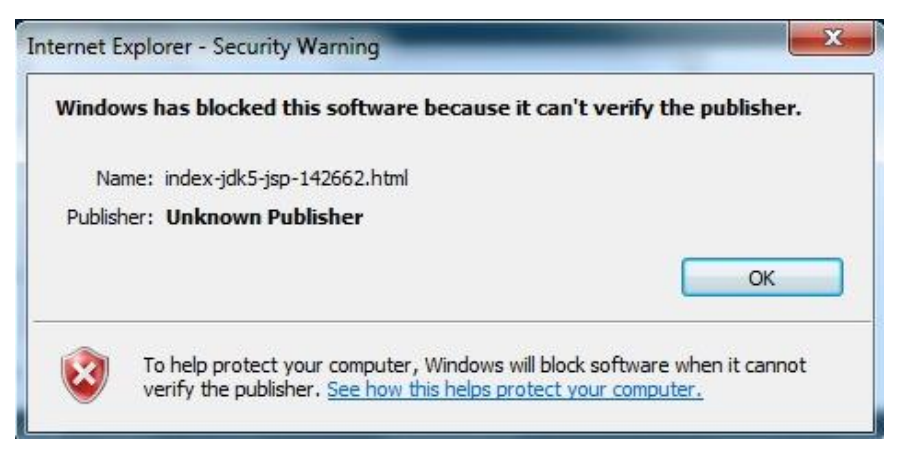

4. Pull down the tools menu and select Internet Options. Click on Security Tab and with the Internet Zone selected, click on Custom Level and make sure you have the settings as shown in the screens below:

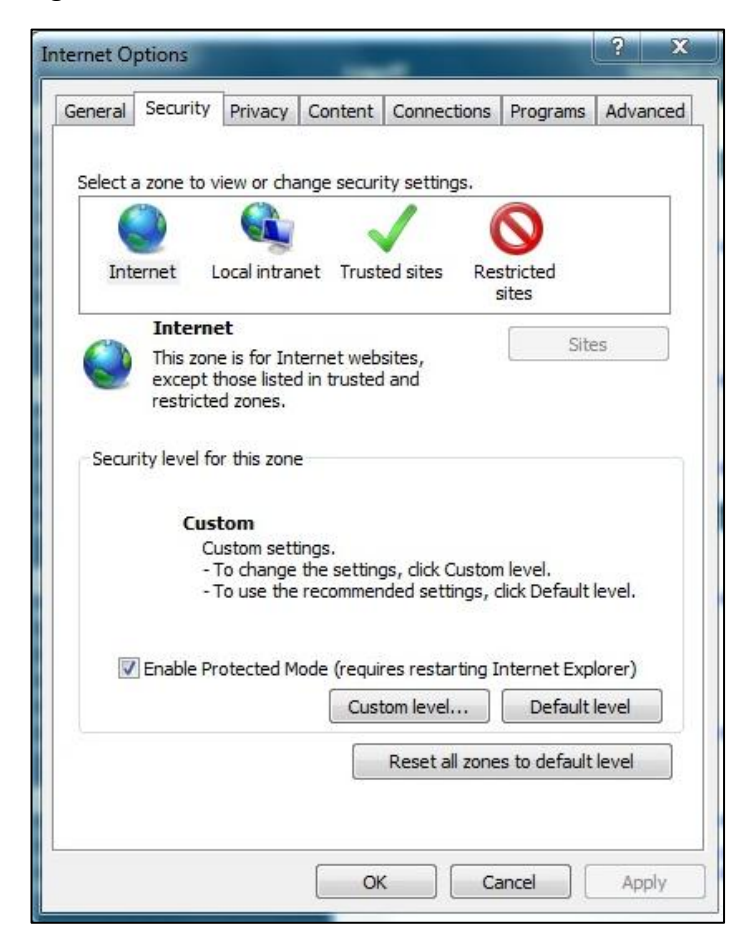

|                                                                                                    | Enable (not secure)                                                                                                    |                |                |
|----------------------------------------------------------------------------------------------------|----------------------------------------------------------------------------------------------------|----------------|----------------|
|                                                                                                    | Prompt (recommended)                                                                                                    | <              |                |
| 💽 🚺                                                                                                    | Download unsigned ActiveX contro                                                                                                    | ls             |                |
| 0                                                                                                    | Disable (recommended)                                                                                                    |                |                |
|                                                                                                    | Enable (not secure)                                                                                                    |                |                |
|                                                                                                    | e) Prompt                                                                                                    |                |                |
| 1                                                                                                    | nitialize and script ActiveX control                                                                                                    | s not marked   | as sate for si |
| 0                                                                                                    | <ul> <li>Disable (recommended)</li> <li>Enable (not sequre)</li> </ul>                                                                    |                |                |
| 0                                                                                                    | Promot                                                                                                    |                |                |
|                                                                                                    | Only allow approved domains to us                                                                                                    | se ActiveX wit | hout prompt    |
|                                                                                                    | Disable                                                                                                    |                |                |
|                                                                                                    |                                                                                                    |                |                |
| (                                                                                                    | Enable                                                                                                    |                |                |
| )<br>F                                                                                                    | Enable<br>Run ActiveX controls and plug-ins                                                                                               |                |                |
| )<br>A 💽                                                                                                    | <ul> <li>Enable</li> <li>Run ActiveX controls and plug-ins</li> <li>Administrator approved</li> </ul>                                     |                | _              |
| A S                                                                                                    | Enable     Enable     Administrator approved     Disable     m                                                                            |                |                |
| ()<br>F<br>()<br>()                                                                                                    | Enable     Enable     Administrator approved     Disable     III                                                                          |                | •              |
| <ul> <li>F</li> <li>F</li></ul>                                                                                                    | Enable     Enable     Administrator approved     Disable     III     fect after you restart Internet Exp                                  | plorer         | •              |
| F     F      F     F      | Enable     Controls and plug-ins     Administrator approved     Disable     III     fect after you restart Internet Exponsettings         | plorer         | +              |
| F     F     F | Enable     Enable     Administrator approved     Disable     III fect after you restart Internet Exp m settings     Medium-high (default) | plorer         | Reset          |

5. The following java security warnings may also pop up. In this case tick "Always trust content from the publisher" and press Run for both cases.

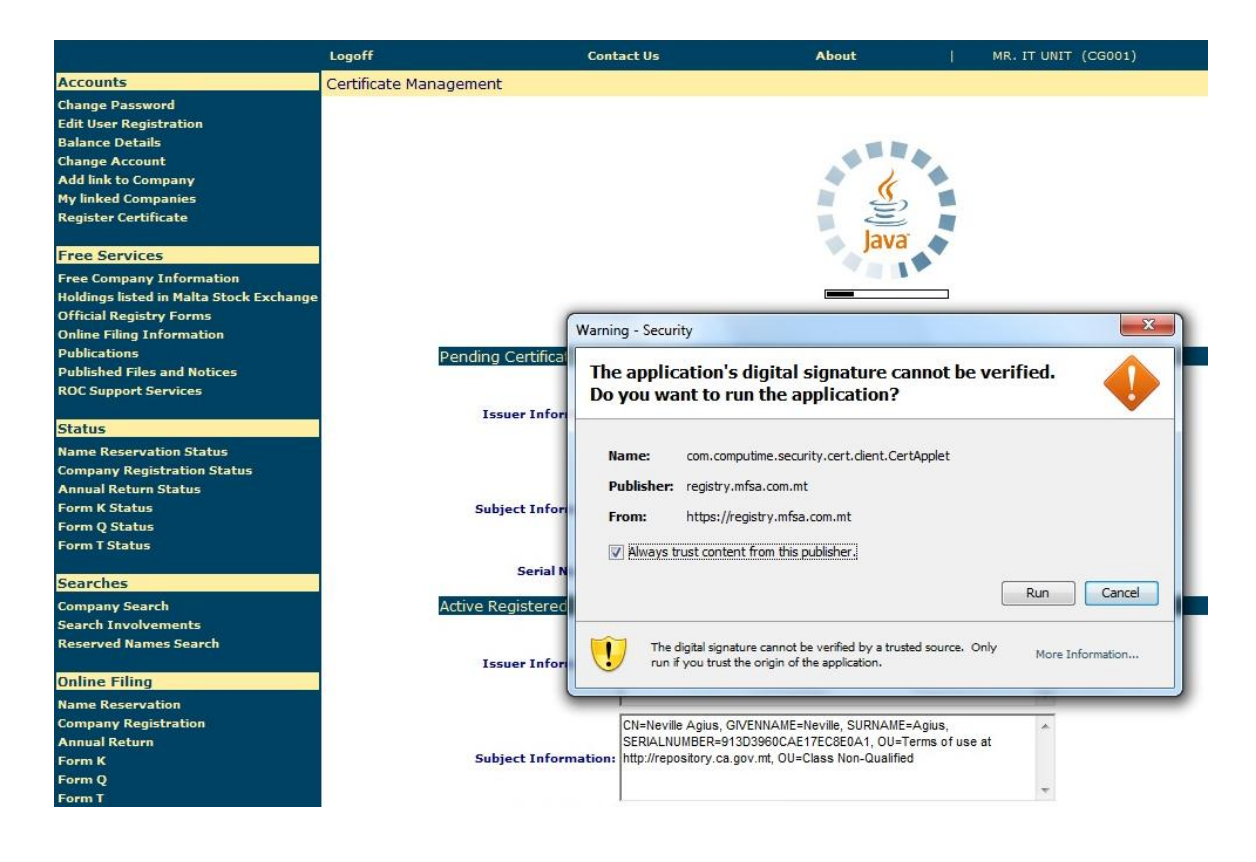

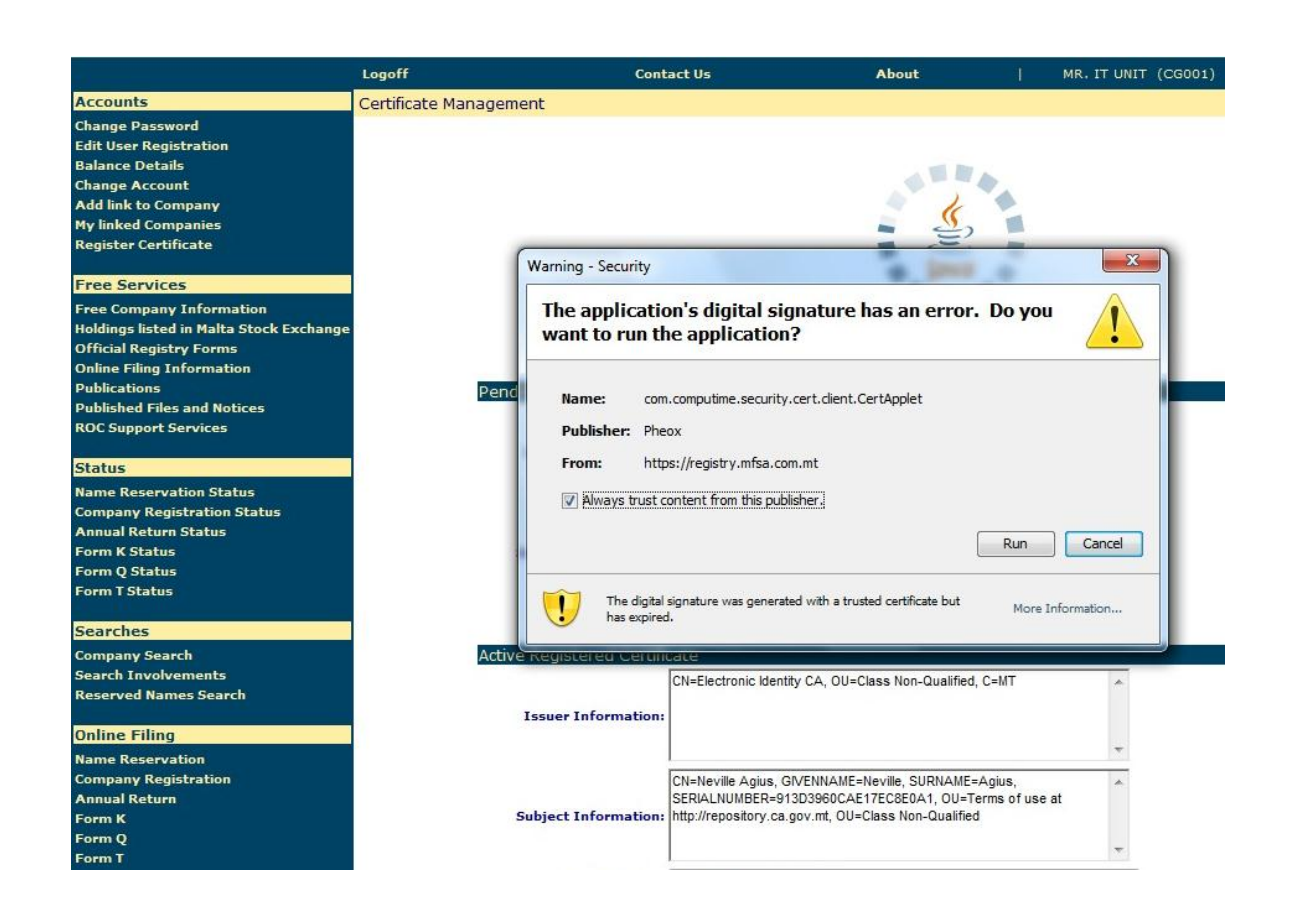

6. The security warning shown below may also show. In this case press No to continue.

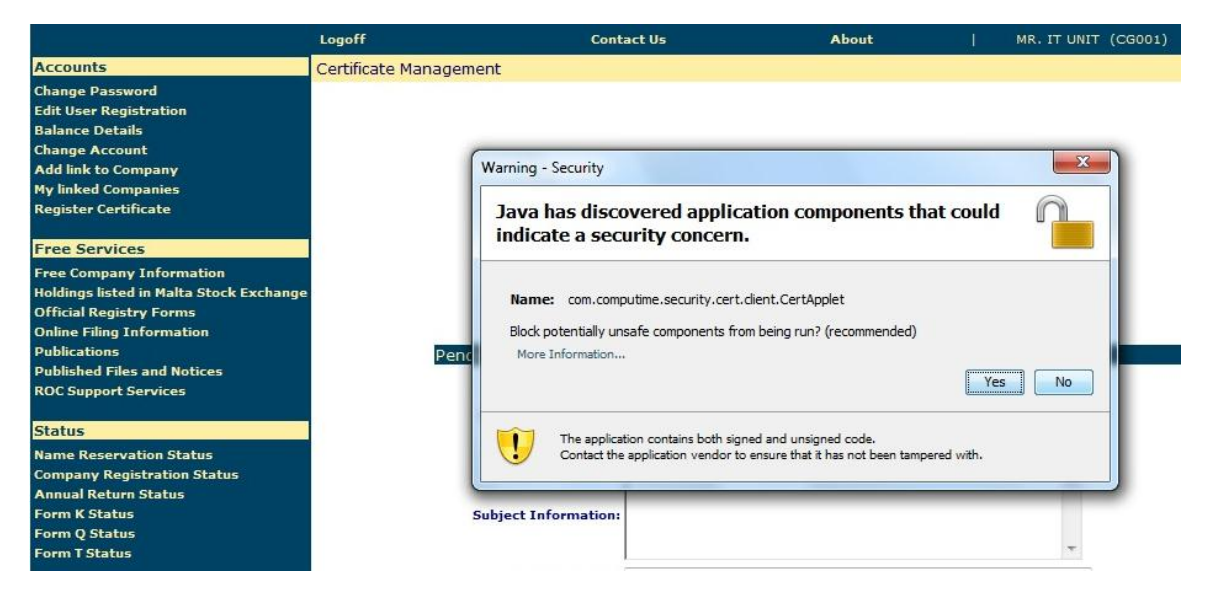

7. A grid at the top of the page with all installed digital ids found on the pc should be displayed. Select the digital id you want to register with the ROC Online System, scroll down and press Submit and your certificate application will be submitted to the Registry of Companies for approval. Notifications by email will be sent.

| Certificate Management      |                        |                 |  |  |  |  |  |
|-----------------------------|------------------------|-----------------|--|--|--|--|--|
| Select Personal Certificate |                        |                 |  |  |  |  |  |
| Issued To                   | Issued By              | Expiration Date |  |  |  |  |  |
| Mr Test Test                | Electronic Identity CA | 03 June 2013    |  |  |  |  |  |
|                             |                        |                 |  |  |  |  |  |
|                             |                        |                 |  |  |  |  |  |
|                             |                        |                 |  |  |  |  |  |
|                             |                        |                 |  |  |  |  |  |
|                             |                        |                 |  |  |  |  |  |
|                             |                        |                 |  |  |  |  |  |
|                             |                        |                 |  |  |  |  |  |
|                             |                        |                 |  |  |  |  |  |
|                             |                        |                 |  |  |  |  |  |

# Section 2.0 Registry of Companies Online System

# Section 2.1 User Registration

• From the menu on the left hand side, select the option New User Registration.

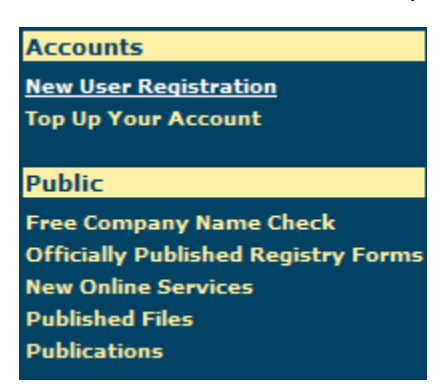

• Fill in all the required fields as requested.

|                                                         | Logon                                  | Contact Us                                  |                                             | About                    | Build Version 01 |
|---------------------------------------------------------|----------------------------------------|---------------------------------------------|---------------------------------------------|--------------------------|------------------|
| Accounts                                                | New User Registration                  |                                             |                                             |                          |                  |
| ew User Registration                                    |                                        |                                             |                                             |                          |                  |
| op Up Your Account                                      | *Title                                 | MR. 👻                                       |                                             |                          |                  |
| ıblic                                                   | *Sumame                                | Buneia                                      |                                             |                          |                  |
| ee Company Name Check                                   | Summe                                  | 2436)4                                      |                                             |                          |                  |
| fficially Published Registry Forms<br>w Online Services | *First Name                            | Christian                                   |                                             |                          |                  |
| blished Files                                           | Company Name                           |                                             |                                             |                          |                  |
| blications                                              | *Address                               | Massabielle                                 |                                             |                          |                  |
|                                                         |                                        | Biatru Falica Str                           |                                             |                          |                  |
|                                                         |                                        | Field Telice Su                             |                                             |                          |                  |
|                                                         | *City/Locality                         | SIGGIEWI                                    |                                             |                          |                  |
|                                                         |                                        | SIGGIEWI                                    |                                             |                          |                  |
|                                                         | Postcode                               |                                             |                                             |                          |                  |
|                                                         | *Country                               | MALTA                                       | -                                           |                          |                  |
|                                                         | *5-84-1                                | CBugging @mfgg com mt                       |                                             |                          |                  |
|                                                         | - E-Mail                               | Cougeja@msa.comm                            |                                             |                          |                  |
|                                                         | *Telephone                             | 21441155                                    |                                             |                          |                  |
|                                                         | Mobile                                 | [                                           |                                             |                          |                  |
|                                                         | Fax Number                             |                                             |                                             |                          |                  |
|                                                         | *Nationality                           | MALTESE -                                   |                                             |                          |                  |
|                                                         | *ID/Passport Number                    | 0380787M                                    |                                             |                          |                  |
|                                                         |                                        | D Out                                       |                                             |                          |                  |
|                                                         | *ID Document Type                      | ID Card •                                   |                                             |                          |                  |
|                                                         |                                        | Driver's Licence and select the ID Docume   | ese identification number here. Otherwise   | , please enter your pass | port number or   |
|                                                         |                                        |                                             |                                             |                          |                  |
|                                                         | Nationality of Identification Document |                                             | •                                           |                          |                  |
|                                                         |                                        |                                             |                                             |                          |                  |
|                                                         | *Account Type required                 | Individual Account 👻 Help                   |                                             |                          |                  |
|                                                         | *User Type                             | Auditor/Accountant - Help                   |                                             |                          |                  |
|                                                         |                                        |                                             |                                             |                          |                  |
|                                                         | *Role                                  | Normal User 🔻 Help                          |                                             |                          |                  |
|                                                         |                                        | If you intend to file documents electronica | lly you should apply to be registered as an | Authorised User.         |                  |
|                                                         |                                        | If you intend to sign company documents     | only you should apply to be registered as   | a Signatory Only User.   |                  |
|                                                         | wr-                                    | i-                                          |                                             |                          |                  |
| \                                                       |                                        | C18                                         |                                             |                          |                  |

8. On clicking 'Submit', the Registration form is sent to the System Administrator for approval/rejection. Notifications by email will be sent.

When you press the submit button you will receive an e-mail as a confirmation of your registration. Please ensure that the e-mail address you entered is correct.

## Section 2.1.1 User Role Types

## Normal User

The Normal User role is available to those wishing to make searches on Maltese companies, downloading of documents and reserve a company name.

#### Signatory Only User

The Signatory Only User role is available to company directors and /or secretaries wishing to sign electronically documents related to their company/ies or being a shareholder of new company which Memorandum and Articles is being created through the system.

#### Authorised User

The Authorised User role is available to those wishing to create, sign electronically and submit any of the available online forms or to create, submit and sign electronically a Memorandum and Articles of Association on behalf of clients.

# Section 2.2 Company Links

For a user to be able to file any form to a company, one has to be linked to the requested company. This can be done by doing the following steps:

1. From the menu on the left hand side, select the option Add link to Company.

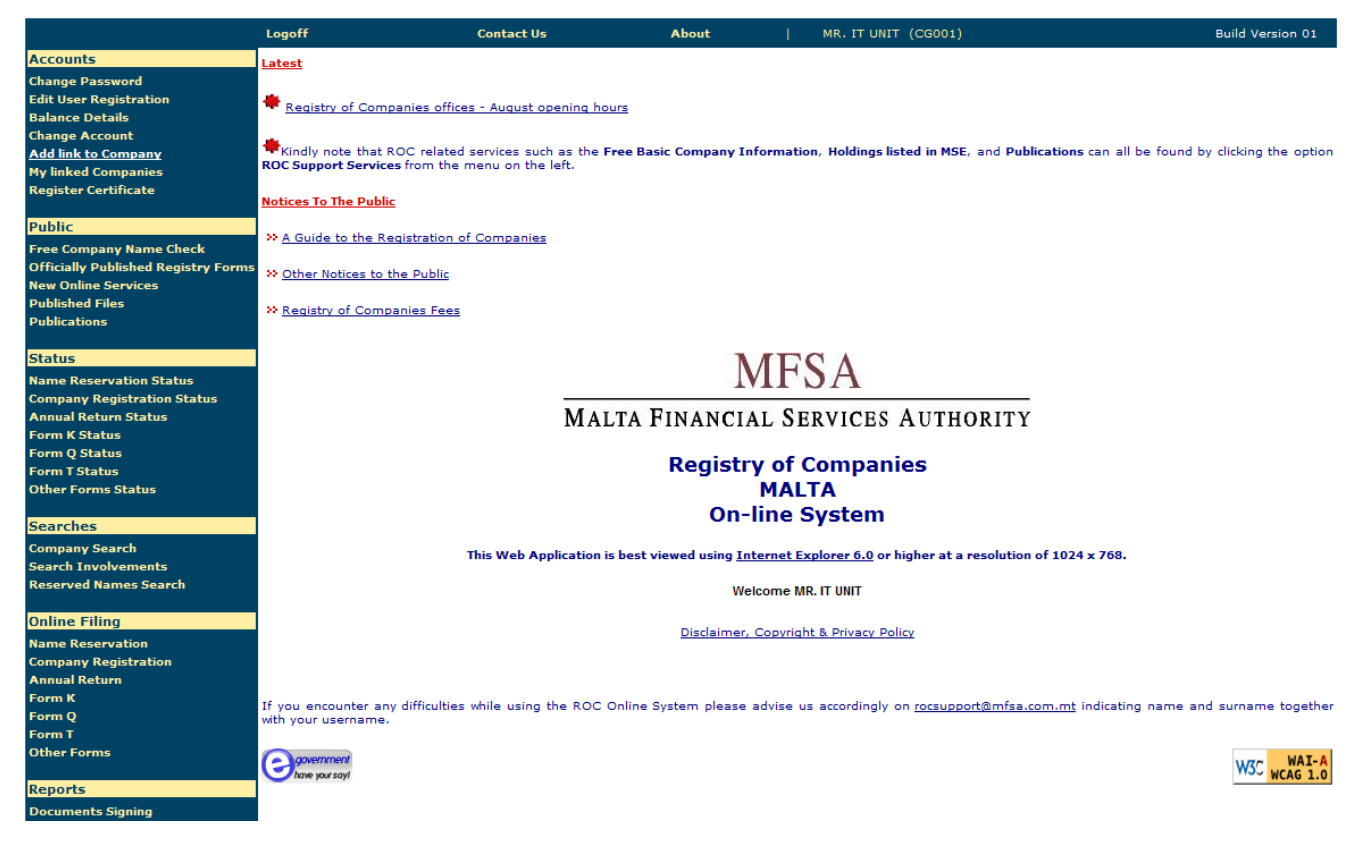

## 2. Select the installed certificate

|                                             | Logoff                        | Contact Us A  | <b>\bout</b>   MR. IT UNIT ( | CG001)          | Build Version 01 |
|---------------------------------------------|-------------------------------|---------------|------------------------------|-----------------|------------------|
| Accounts                                    | STEP 1 - Certificate Verifica | ation         |                              |                 |                  |
| Change Password                             |                               |               | Certificate Verification     |                 |                  |
| Balance Details                             |                               | Issued To     | Issued By                    | Expiration Date |                  |
| Change Account                              |                               | Neville Agius | Electronic Identity CA       | 03 June 2013    |                  |
| Add link to Company                         |                               |               |                              |                 |                  |
| my linked companies<br>Register Certificate |                               |               |                              |                 |                  |
|                                             |                               |               | Next > Cancel                |                 |                  |
| Public                                      |                               |               |                              |                 |                  |
|                                             | •                             |               |                              |                 |                  |

ROC User's Manual – Users' Guide | 08/10/2010

3. Enter registration number of the company to be linked with, and click Search.

|                                                                                                    | Logoff                                                                                                    | Contact Us                           | About                | I .   | MR. IT UNIT (CG001)   |        | Build Version 01 |
|----------------------------------------------------------------------------------------------------|----------------------------------------------------------------------------------------------------|--------------------------------------|----------------------|-------|-----------------------|--------|------------------|
| Accounts                                                                                                    | STEP 2 - Search and Link                                                                                                    | (To Companies                        |                      |       |                       |        |                  |
| Change Password<br>Edit User Registration<br>Balance Details<br>Change Account<br>Add link to Company<br>Wu linked Company | Registration No. C 12                                                                                                    | 345 Search                           |                      |       |                       |        |                  |
| Register Certificate                                                                                                    |                                                                                                    |                                      |                      |       |                       | Next > | Cancel           |
| Free Company Name Check<br>Officially Published Registry Forms<br>New Online Services                                      | Please note the following re                                                                                                    | garding the use of buttons:          |                      |       |                       |        |                  |
| Publications<br>Status                                                                                                    | <ol> <li>Search         <ul> <li>Search</li> <li>By pressing the Search button, you will add the current selection to your application and search for a new company.</li> <li>To delete a current company selection from your application search for the company and unselect all options. Then             search for another company or alternatively use the next button.</li> </ul> </li> <li>Next</li> </ol> |                                      |                      |       |                       |        |                  |
| Name Reservation Status<br>Company Registration Status                                                                     | ○ Press the Ne                                                                                                    | xt button to save your current selec | tion and view your ( | compa | any link application. |        |                  |

4. A summary on the searched company is displayed. Tick the options as indicated below (depends on how you would like to be linked with the company) and click Next.

| Company Details                                                                                                    |                                                                                                    |                   |   |  |  |  |
|----------------------------------------------------------------------------------------------------|----------------------------------------------------------------------------------------------------|-------------------|---|--|--|--|
| Registration No.                                                                                                    | C 12345                                                                                                    |                   |   |  |  |  |
| Company Name                                                                                                    | T F K HOMES LTD                                                                                                 |                   |   |  |  |  |
| Registered Office                                                                                                    | 57B, NAXXAR ROAD                                                                                                |                   |   |  |  |  |
| City/Locality                                                                                                    | ATTARD                                                                                                    |                   |   |  |  |  |
| Country                                                                                                    | MALTA                                                                                                    |                   |   |  |  |  |
| I hereby apply for                                                                                                    | authorisation to create and submit documents for th                                                             | nis company       |   |  |  |  |
| and I confirm that                                                                                                    | I have been duly authorized to act accordingly                                                                  |                   |   |  |  |  |
|                                                                                                    | Thave been doly additionsed to act accordingly                                                                  |                   |   |  |  |  |
|                                                                                                    | Thave been duly admonsed to accalcolonigly 🔄                                                                    |                   |   |  |  |  |
|                                                                                                    | his secondary additions to act accordingly in                                                                   | far this same and |   |  |  |  |
| nvolvements in f                                                                                                    | this company - Select for authorisation to sign                                                                 | for this company  |   |  |  |  |
| nvolvements in 1<br>'ou have no involv                                                                                                    | this company - Select for authorisation to sign                                                                 | for this company  |   |  |  |  |
| nvolvements in f<br>ou have no involv<br>Signatory Only R                                                                                           | this company - Select for authorisation to sign<br>ement in this company<br>oles                                | for this company  | _ |  |  |  |
| nvolvements in f<br>'ou have no involv<br>Signatory Only R<br>Authorised Signate                                                                    | this company - Select for authorisation to sign<br>ement in this company<br>oles                                | for this company  |   |  |  |  |
| nvolvements in f<br>'ou have no involv<br>Signatory Only R<br>Authorised Signato<br>Director of an invo                                             | this company - Select for authorisation to sign<br>ement in this company<br>oles<br>ory<br>lived Body Corporate | for this company  |   |  |  |  |
| nvolvements in i<br>You have no involv<br>Signatory Only R<br>Authorised Signate<br>Director of an invo<br>External Signatory                       | this company - Select for authorisation to sign<br>ement in this company<br>oles<br>ory<br>lived Body Corporate | for this company  |   |  |  |  |
| nvolvements in 1<br>'ou have no involv<br>Signatory Only R<br>Authorised Signato<br>Director of an invo<br>External Signatory<br>Pledgee            | this company - Select for authorisation to sign<br>ement in this company<br>oles<br>ory<br>Ived Body Corporate  | for this company  |   |  |  |  |
| nvolvements in 1<br>'ou have no involv<br>Signatory Only R<br>Authorised Signato<br>Director of an invo<br>External Signatory<br>Pledgee<br>Pledgor | this company - Select for authorisation to sign<br>ement in this company<br>oles<br>pry<br>Ived Body Corporate  | for this company  |   |  |  |  |

Next > Cancel

5. On submission, the application will be sent to the ROC for approval/rejection.

| nd I confirm that I have been duly authorise | d to act accordingly                  | company |                              |           |        |
|----------------------------------------------|---------------------------------------|---------|------------------------------|-----------|--------|
|                                              | · · · · · · · · · · · · · · · · · · · |         |                              |           |        |
| want permission to sign for this company 🗸   |                                       |         |                              |           |        |
|                                              |                                       |         |                              |           |        |
| ignatory Only Roles                          |                                       |         |                              |           |        |
| uthorised Signatory                          |                                       |         |                              |           |        |
|                                              |                                       |         |                              |           |        |
|                                              |                                       |         |                              |           |        |
|                                              |                                       |         |                              |           |        |
|                                              |                                       |         |                              |           |        |
|                                              |                                       |         | <ul> <li>&lt; Bai</li> </ul> | ck Submit | Cancel |
|                                              |                                       |         |                              |           | 22     |